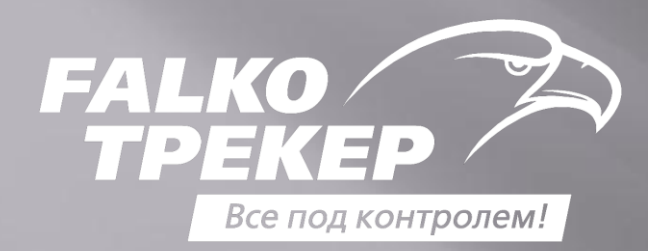

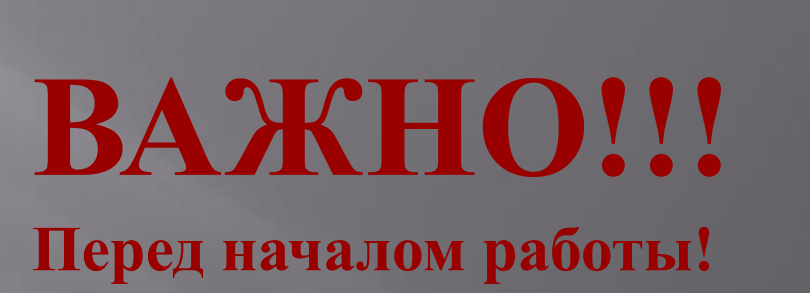

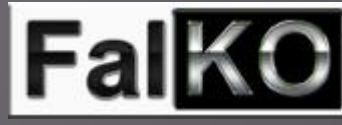

FalKO Трекер – удобный ресурс по отслеживанию готовности своей двери.

Перед началом работы с FalKO Трекером важно ознакомиться с правилами заполнения данных клиента при оформлении заказа.

Для отслеживания готовности двери необходимы данные из бланка заказа.

Они автоматически выгружаются в Трекер, поэтому корректность заполнения данных очень важна, т.к. внесенные данные будут отображаться в шапке Трекера.

> Обязательными полями к заполнению являются: ФИО покупателя, Тел. моб., Адрес.

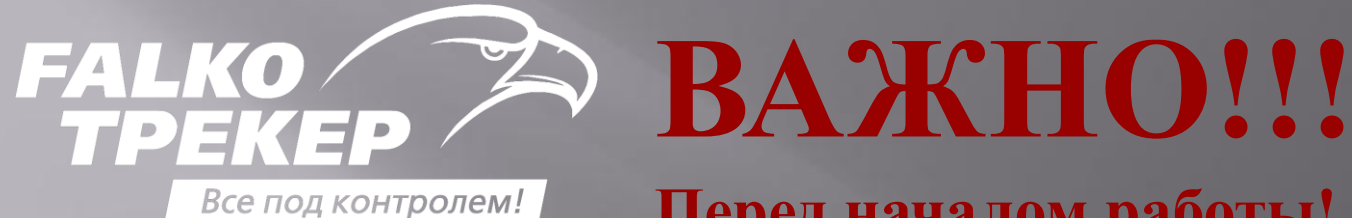

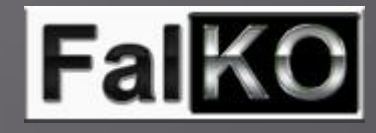

## Перед началом работы!

### Данные Клиента из бланка заказа автоматически выгружаются в Трекер!

22-03-20

На номер клиента, указанный в бланке, будет автоматически приходить смс-оповещение.

Адрес клиента в Трекере не используется, но отображается в печатной форме бланка. Подобные данные не допустимы при заполнении бланка.

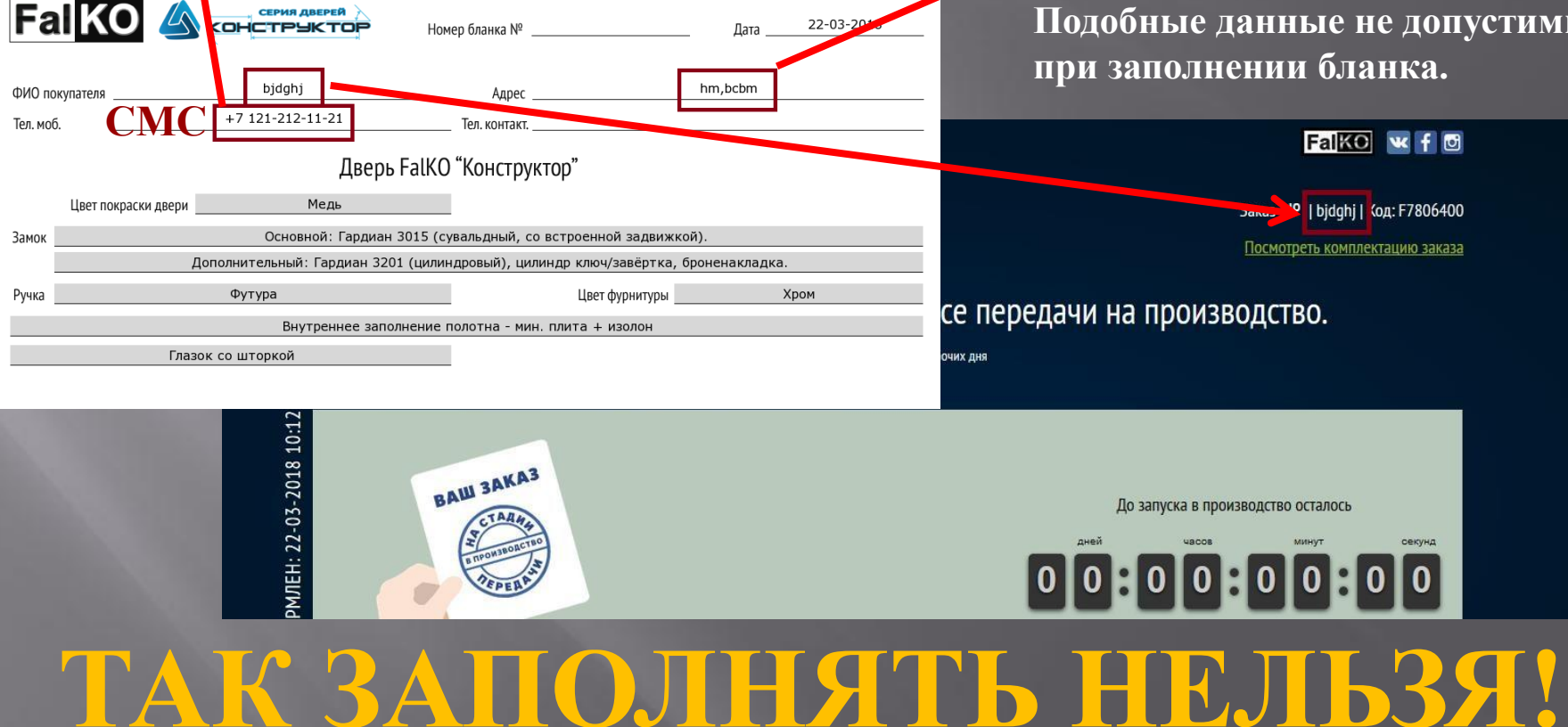

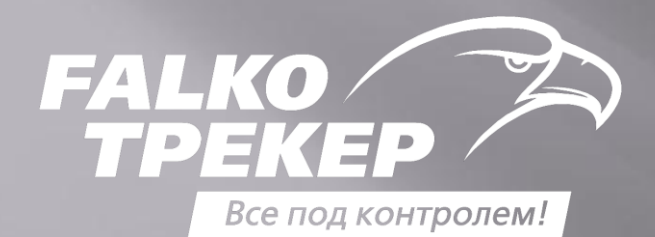

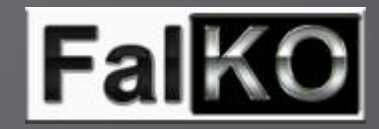

### Войти в FalKO Трекер очень легко, достаточно набрать в адресной строке

## браузера короткое имя – ft1.su

| Q ft1.su |                      | <b>Q</b> , Поиск |  |
|----------|----------------------|------------------|--|
|          | Q Искать в Интернете | $\rightarrow$    |  |
|          | 🔡 ТОП САЙТОВ         |                  |  |
|          |                      |                  |  |
|          |                      |                  |  |

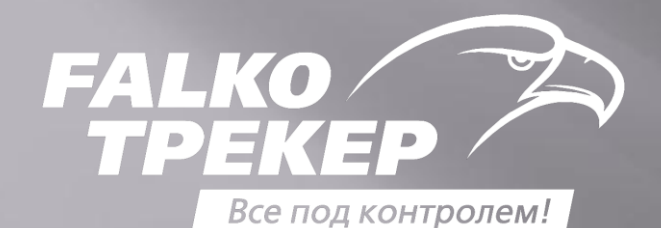

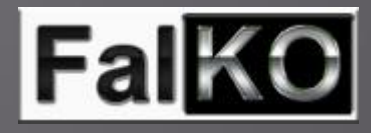

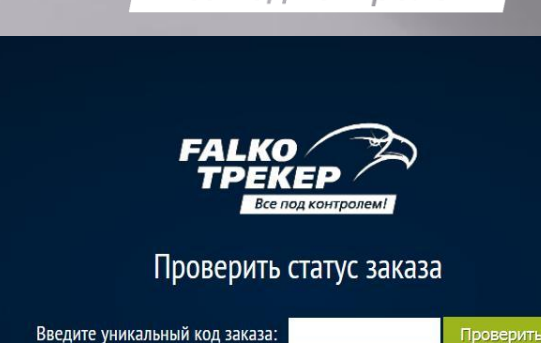

Поиск по номеру заказа

Фанилия пролария

Что бы проверить статус заказа, необходимо ввести Уникальный код заказа, расположенный в нижней части бланка заказа.

ИП Сенаторова И.Н.

| Доборные элементы в стоимость заказа <u>не входят</u> . При самостоятельном расширении проема демонтаж двери осуществляется силами заказчика. |  |
|----------------------------------------------------------------------------------------------------|--|
| Изменения в бланк заказа вносятся в день оформления и оплаты двери. Позднее изменения не обсуждаются и не принимаются.                        |  |

| Фанилия продавца             |                   |        | юр.лицо     |   |
|------------------------------|-------------------|--------|-------------|---|
| Подпись покупателя (с рашифр | оовкой)           | 1      |             | 1 |
|                              | подпись поку      | тателя | расшифровка |   |
|                              |                   |        |             |   |
| Отслеживайте готов           | ность вашей двери |        |             |   |
| Уникальный код заказа:       | 5199110W          |        |             |   |
|                              |                   |        |             |   |

Перейти по прямой

ссылке на заказ, набрав ее адресной строке браузера.

| Прямая ссылка: http://ft1.su/5199110W                                                                                                    |               |
|----------------------------------------------------------------------------------------------------|---------------|
| Доборные элементы в стоимость заказа <u>не входят.</u> При самостоятельном расширении проема демонтаж двери осуществляется силами заказчика.                           |               |
| Изменения в бланк заказа вносятся в день оформления и оплаты двери. Позднее изменения не обсуждаются и не принимаются.<br>Фамилия продавца Юр. лицо ИП Сенаторова И.Н. | Отсканировать |
| Подпись покупателя (с рашифровкой)/<br>Подпись покупателя (с рашифровкой)/<br>QR-code для входа с мобильных устройств                                                  | QR-код с      |
| Отслеживайте готовность вашей двери                                                                                                    | ПОМОЩЬЮ       |
| Прямая ссылка: [http://ftl.su/5199110W]<br>Прямая ссылка на заказ в трекере                                                                                            | смартфона.    |

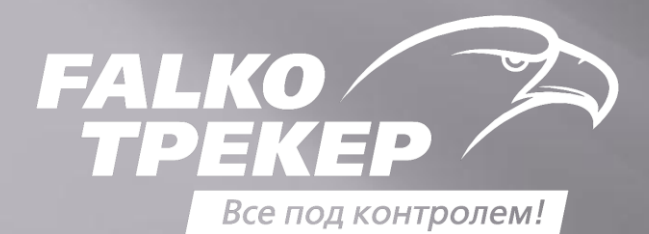

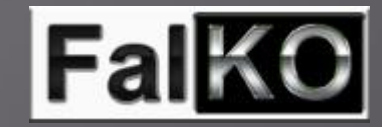

Проверить статус заказа можно так же введя его помер в форму поиска FalKO Трекера.

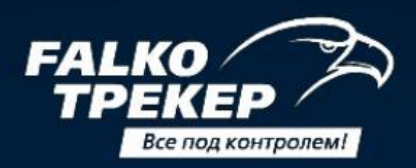

### Проверить статус заказа

Введите номер заказа:

Проверить

где взять номер заказа?

Поиск по уникальному коду заказа

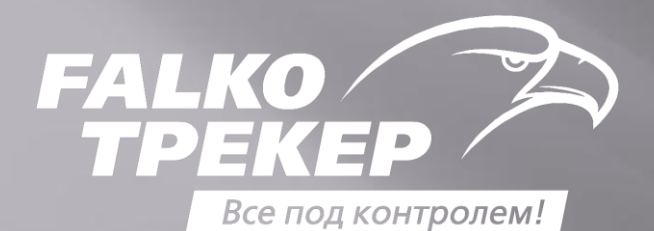

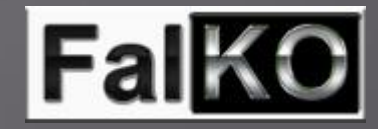

# Войдя в FalKO Трекер можно увидеть, на какой стадии производства находится заказ.

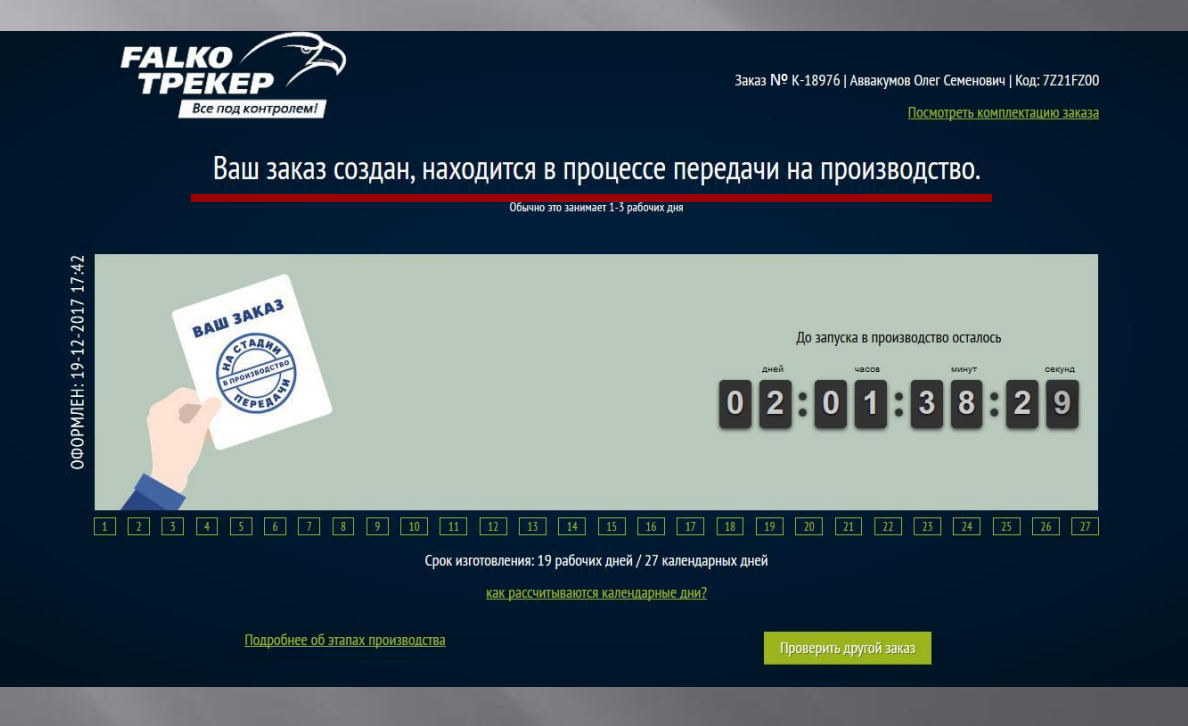

Этапов может быть несколько: 1. Заказ в процессе передачи на производство

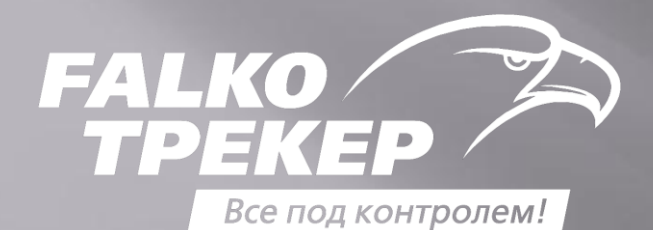

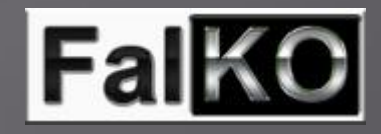

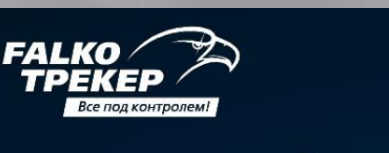

Заказ № К-18829 | Карасева Нина Николаевна | Код: 8751W000

Посмотреть комплектацию заказа

Статус вашего заказа: Изготовление фасадов (металлических панелей)

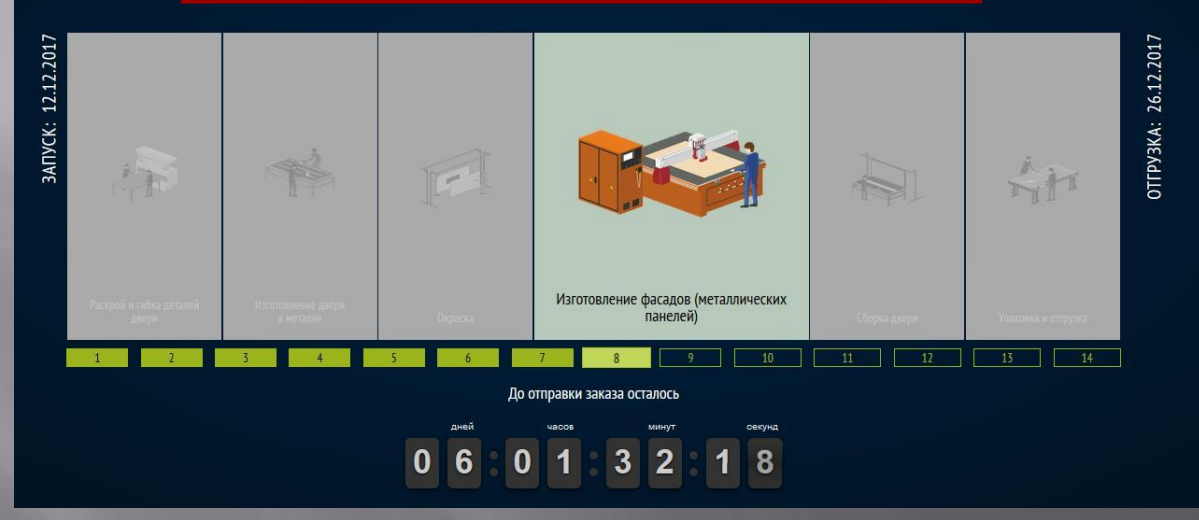

Этапов может быть несколько: 2. Одна из стадий изготовления двери на производстве.

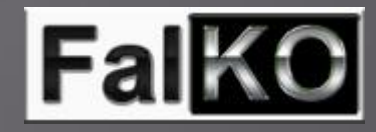

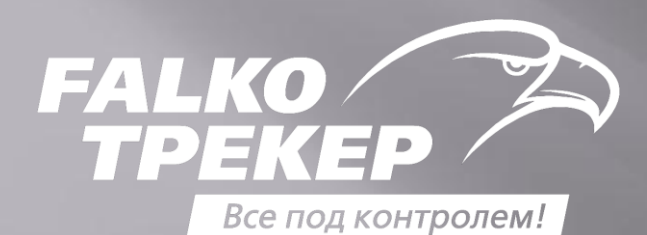

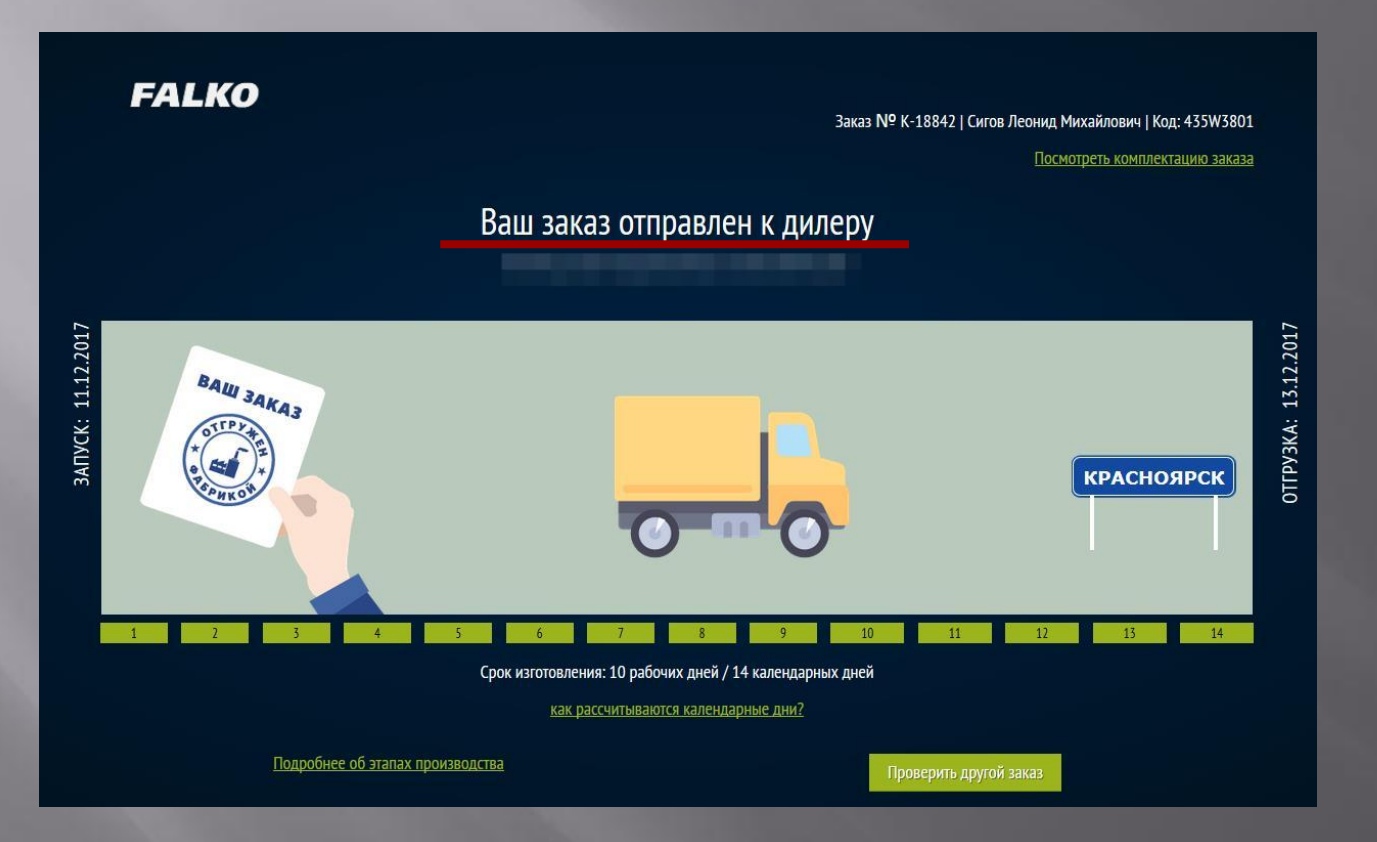

Этапов может быть несколько: 3. Отгрузка заказа с производства дилеру.

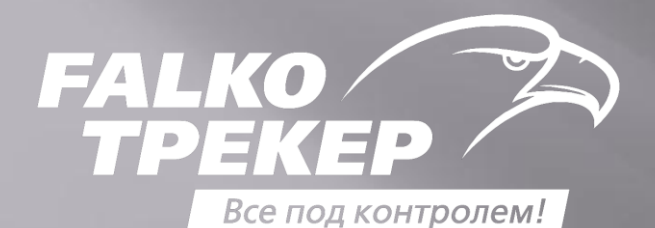

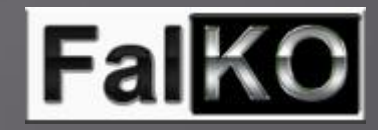

# Помимо этапов производства FalKO Трекер информирует о предварительной дате отгрузки двери. Для удобства включен

счетчик с обратным отсчетом.

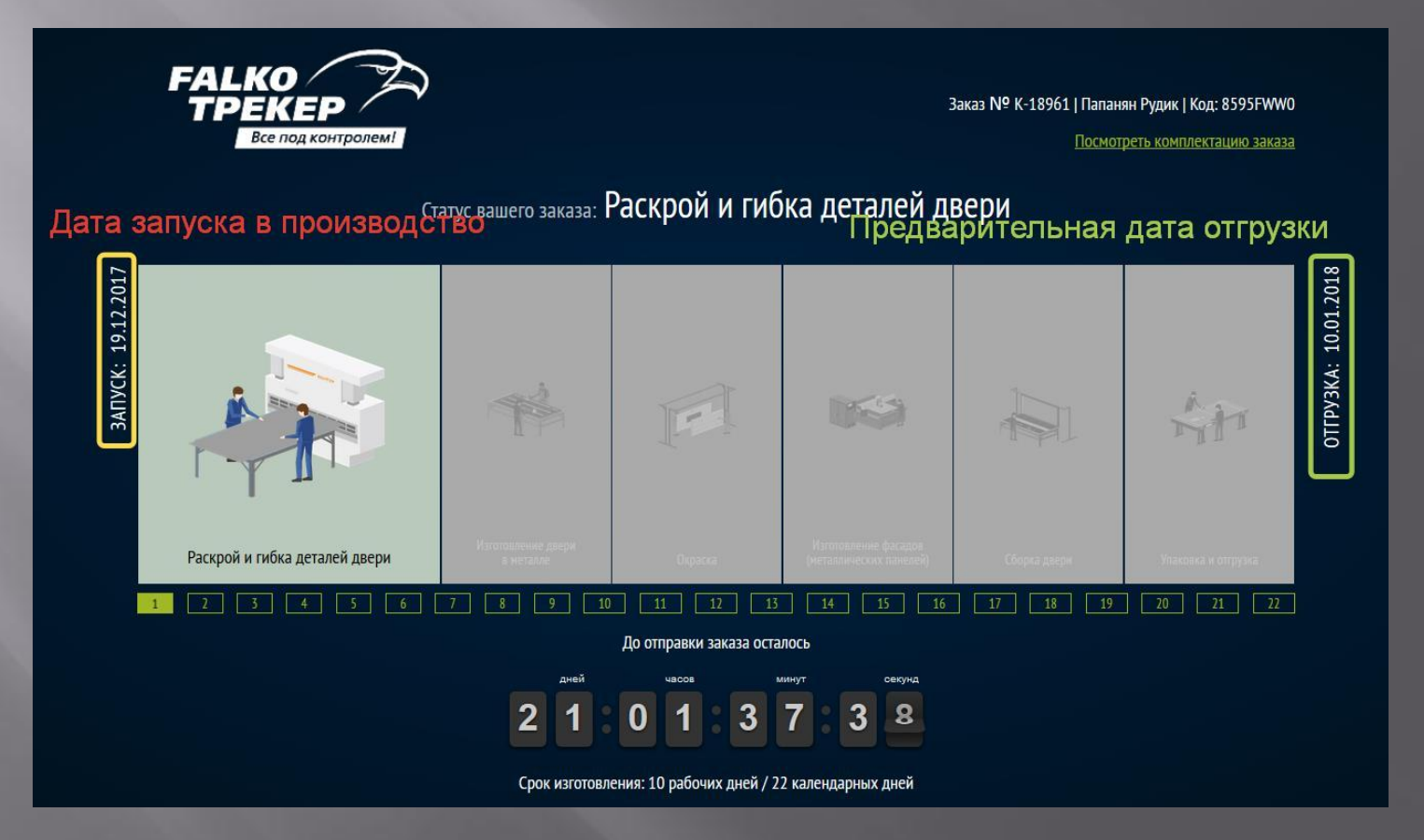

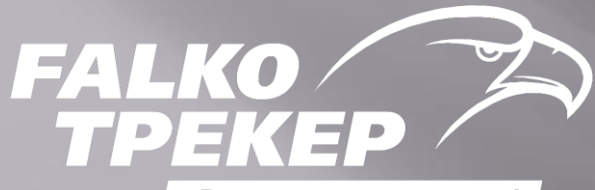

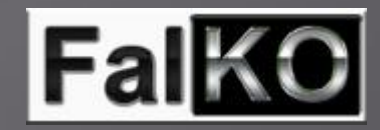

Все под контролем!

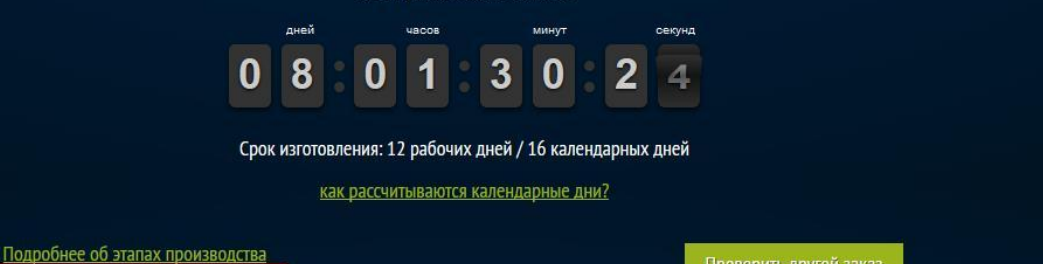

#### Этапы изготовления

Раскрой и гибка деталей двери
Изготовление двери в металле
Окраска
Изготовление фасадов (металлических панелей)
Сборка двери

6. Упаковка и отгрузка

#### Описание этапов

Заказ от поставщика поступает на производство, обрабатывается, оформляется в работу. Обычно это занимает 1-3 рабочих дня.

 По оформленному бланку дверь изготавливается в заданные размеры – это сложный технологический процесс, который максимально автоматизирован. Высокоточная техника обеспечивает одинаковую геометрию изделия, формирование профилей и соединительные крепежи при минимальном вмешательстве ручного труда.

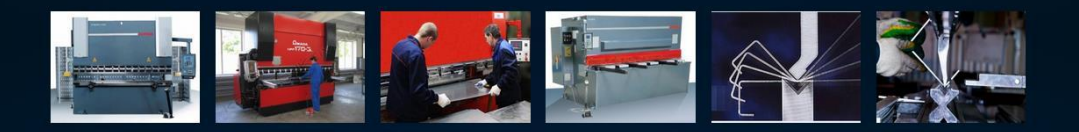

 Из подготовленных профилей с помощью сварочных полуавтоматов собирается каркас полотна и короб двери. Стабильность и прочность конструкции полотна обеспечивают ребра жесткости, которые не позволяют полотну прогибаться или отделяться от конструкции при попытке взлома. Перейдя по ссылке «Подробнее об этапах производства» можно более детально ознакомиться с тонкостями изготовления дверей.

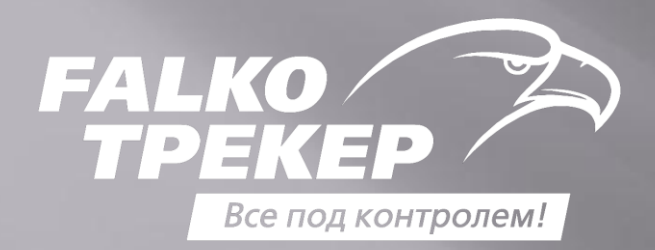

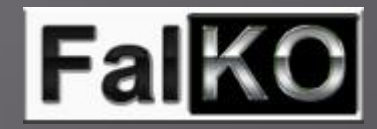

## Перейдя по ссылке «Посмотреть комплектацию заказа» можно освежить в памяти комплектацию заказанной двери.

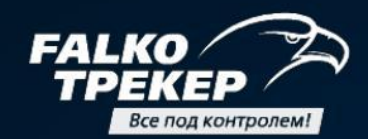

Заказ № К-18830 | Карасева Нина Николаевна | Код: 261634WW

Посмотреть комплектацию заказа

### Серия Арктика Люкс

#### Комплектация заказа

| Цвет покраски:           | Черный муар Черный муар                                       |  |
|--------------------------|---------------------------------------------------------------|--|
| Замки:                   | Основной: Гардиан 3015 (сувальдный, со встроенной задвижкой). |  |
| Ручка:                   | Футура Матовый хром                                           |  |
| Наружний фасад:          | Металл                                                        |  |
| Внутренний фасад:        | МДФ, Элеганс № 19 (нержав. сталь), Цвет: Венге кантри         |  |
| Размеры двери по коробу: | Ширина 1000 мм., Высота 2100 мм.                              |  |
| Открывание:              | Правое                                                        |  |
| Аксессуары:              | Накладка на порог из нержавеющей стали, Отсутствует глазок    |  |

Вернуться к трекеру

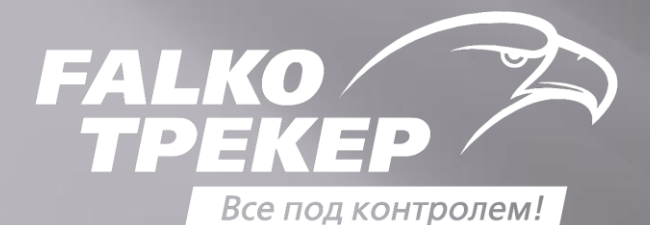

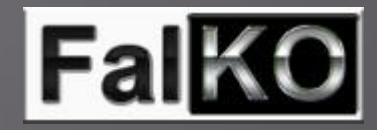

# Так же в FalKo Трекере можно ознакомиться с тем, как рассчитываются рабочие и календарные дни в заказе.

Все под контролем!

Посмотреть комплектацию заказа

### Расчет календарных дней

Трекер вычисляет дату готовности двери по дате поступления заказа в производство и количеству рабочих дней, необходимых для изготовления изделия.

Учитываются выходные дни, праздничные и переносы выходных дней на рабочие, согласно производственному календарю, утвержденному Правительством РФ.

Датой запуска заказа в производство считается 1ый рабочий день, следующий за днем подачи заявки на производство.

Количество рабочих дней устанавливается фирмой – производителем, исходя из производственных норм.

#### Например.

Дата поступления заказа на производство (Конструктор стандарт) – 1 марта

Следовательно, дата запуска в производство - 2 марта

С этого дня отсчитывается количество рабочих дней - 6

| 1  | <b>Ян</b><br>7 раби | <b>IBa</b><br>очих д | рь<br>(ней и | 20<br>14 Bb | <b>17</b><br>аходны | ых | 1  | Фе<br>8 раб | вра | аль<br>ней и | о 20 | <mark>017</mark><br>аходны | ых | Март 201 |    |    |    | <b>17</b><br>аходных |    |  |  |
|----|---------------------|----------------------|--------------|-------------|---------------------|----|----|-------------|-----|--------------|------|----------------------------|----|----------|----|----|----|----------------------|----|--|--|
|    |                     |                      |              |             |                     | 1  |    |             | 1   | 2            | 3    | 4                          | 5  |          |    | 1  | 2  | 3                    | 4  |  |  |
| 2  | 3                   | 4                    | 5            | 6           | 7                   | 8  | 6  | 7           | 8   | 9            | 10   | 11                         | 12 | 6        | 7  | 8  | 9  | 10                   | 11 |  |  |
| 9  | 10                  | 11                   | 12           | 13          | 14                  | 15 | 13 | 14          | 15  | 16           | 17   | 18                         | 19 | 13       | 14 | 15 | 16 | 17                   | 18 |  |  |
| 16 | 17                  | 18                   | 19           | 20          | 21                  | 22 | 20 | 21          | 22  | 23           | 24   | 25                         | 26 | 20       | 21 | 22 | 23 | 24                   | 25 |  |  |
| 23 | 24                  | 25                   | 26           | 27          | 28                  | 29 | 27 | 28          |     |              |      |                            |    | 27       | 28 | 29 | 30 | 31                   |    |  |  |
| 30 | 31                  |                      |              |             |                     |    |    |             |     |              |      |                            |    |          |    |    |    |                      |    |  |  |

Согласно производственному календарю дата готовности заказа – 10 марта.

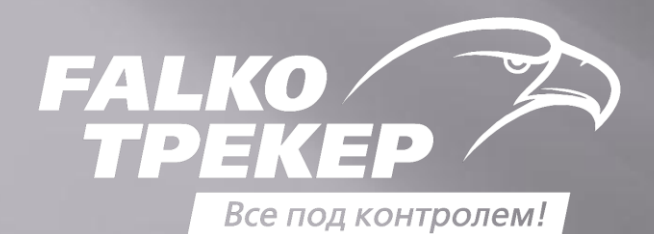

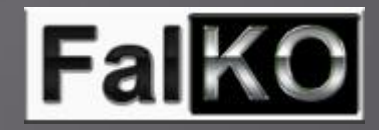

Удобный контроль заказов для менеджеров. Перейдя в раздел Конфигуратора «Оформленные заказы» можно ознакомиться со стадией изготовления двери, кликнув на значок Трекера (шестеренки)

| Сохранённые конфигурации, Оформленные заказы Персональные предложения | × |
|-----------------------------------------------------------------------|---|
| Фильтр                                                                |   |
| ПРИМЕНИТЬ                                                             |   |
| Не найдены кофнигурации                                               |   |

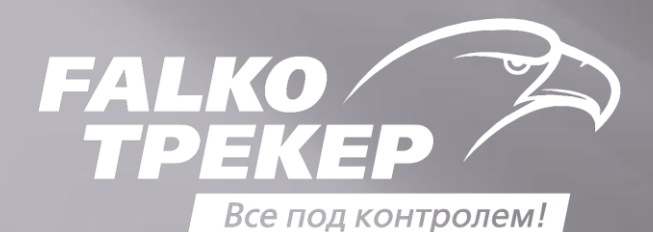

**FalKO** 

Значки Трекера отображаются разным цветом. Каждый цвет соответствует определенной стадии заказа:

| K-18869 | 80                   | К ООО "М2М-Іелематика Сибирь"    | Красноярск, /8<br>добровольческой<br>бомгаль 144-87 | 043772(017 | * |     | Ŵ |
|---------|----------------------|----------------------------------|-----------------------------------------------------|------------|---|-----|---|
| K-18886 | 3Z8ZZ8W0             | К Годжаев Телман                 |                                                     | 13-12-2017 | • | II. | Ō |
| K-18865 | 799W1600             | К Хардина Галина Георгиевна      |                                                     | 12-12-2017 | • |     | Ō |
| K-18846 | 19W08F0W             | К Войтенко Глеб Борисович        | Красноярск                                          | 11-12-2017 | • |     | Ō |
| K-18829 | 11361700<br><b>%</b> | Карасева Нина Николаевна         | Красноярск                                          | 11-12-2017 | * |     | Ŵ |
| K-18830 | 8751W000             | Карасева Нина Николаевна         |                                                     | 11-12-2017 | ŧ |     | Ť |
| K-18842 | 261634WW<br><b>%</b> | К <u>Сигов Леонид Михайлович</u> | Красноярск                                          | 11-12-2017 |   |     | ŧ |
| K-18842 | 435W3801             | К <u>Сигов Леонид Михайлович</u> | Красноярск                                          | 11-12-2017 | ŧ |     | Ō |
|         | 435W3800             |                                  |                                                     |            |   |     |   |

Заказ оформлен, но еще не запущен в производство. \*

\* Заказ запускается в работу после поступления Заявки на Производство от Отдела поставок (ОП). Если шестеренка долгое время не меняет свой цвет с СЕРОГО на ЖЕЛТЫЙ – это повод связаться с ОП для уточнения информации.

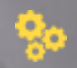

Заказ на стадии производства.

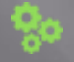

Заказ готов и отгружен.

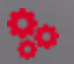

Срок готовности заказа наступил, но заказ еще не отгружен.